# Tesla Powertrain Diagnostics ("TPD") for Toyota RAV4 EV v1.1.42 installation

Feedback indicates that this can be installed on WinXP, W7, W8.x, W10. 32-bit or 64-bit. I have personally tested it working on W10 installations only.

It is recommended to install this setup on a dedicated "garage" laptop, one that never connects to the internet, and especially *never allows Windows to apply an update* or patch. If there's a major software environment change (such as a major OS update), or *a significant hardware change (SSD, mainboard, or CPU), the program will fail to load . . . forever*, until another license key is obtained.

Yes, if you change the HDD or SSD, this program must be re-licensed. If you run the installer again, it must be re-licensed.

If you change it, it breaks. You are warned.

---

Obtain these files:

Installer:

• <u>setup-1.1.42-rav4-service.exe</u>

Additional gateway.dll

• gateway.dll

Latest firmware tarball:

• firmware-release-1.3.101.tar

(optional)

Toyota "User Manual" for TPD:

<u>RAV4EVsoftware\_userman.pdf</u>

(Techstream-centric and mostly useless until pg. 28, but there are a couple of good nuggets)

Run the installer setup-1.1.42-rav4-service.exe

| 📊   🛃 📑 =                 | Application Tools RAV4                |                    |                    | - 0       | ×   |
|---------------------------|---------------------------------------|--------------------|--------------------|-----------|-----|
| File Home Shar            | re View Manage                        |                    |                    |           | ~ ? |
| ← → ~ ↑ 📙 > T             | his PC > Downloads > RAV4             |                    | ✓ Ö Search RAV     | /4        | Q   |
| 🔹 Quick access            | Name                                  | Date modified      | Туре               | Size      |     |
| Deskten d                 | firmware-release-1.3.101.tar          | 6/21/2020 1:58 AM  | TAR File           | 1,820 KB  |     |
|                           | 🗟 gateway.dll                         | 1/16/2013 10:16 AM | Application extens | 177 KB    |     |
| 🕂 Downloads 🚿             | RAV4EVsoftware_userman                | 6/21/2020 1:58 AM  | PDF File           | 12,230 KB |     |
| 🔮 Documents 🛛 🖈           | setup-1.1.42-rav4-service             | 6/21/2020 1:59 AM  | Application        | 51,372 KB |     |
| Pictures 💉                | · · · · · · · · · · · · · · · · · · · |                    |                    |           |     |
| 👌 Music                   |                                       |                    |                    |           |     |
| Videos                    |                                       |                    |                    |           |     |
| 📥 OneDrive                |                                       |                    |                    |           |     |
| 📃 This PC                 |                                       |                    |                    |           |     |
| i Network                 |                                       |                    |                    |           |     |
| 4 items   1 item selected | 50.1 MB                               |                    |                    |           |     |

(Verified steps for Windows 10 below)

Allow Windows User Account Control ("UAC") permission to install:

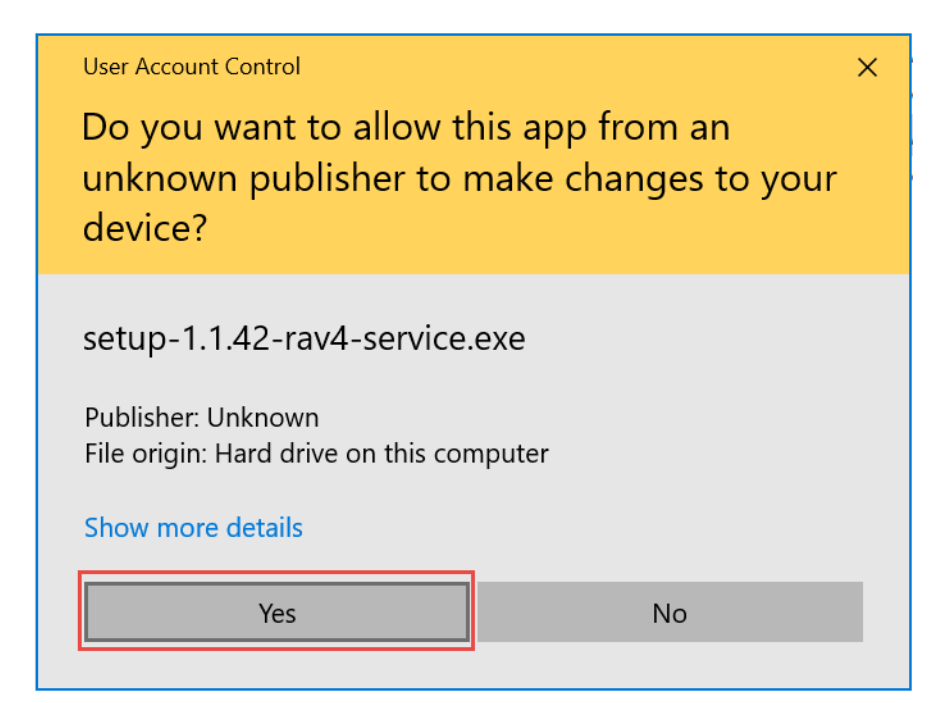

At the "Welcome" screen, select "Next" Agree to the License Agreement Choose an installation location (I accept the offered default) Let it add a shortcut to the Start Menu If you want a desktop icon for TPD, select that option Confirm the above choices by selecting "Install"

Do not launch the program; un-check that option, and select "Finish"

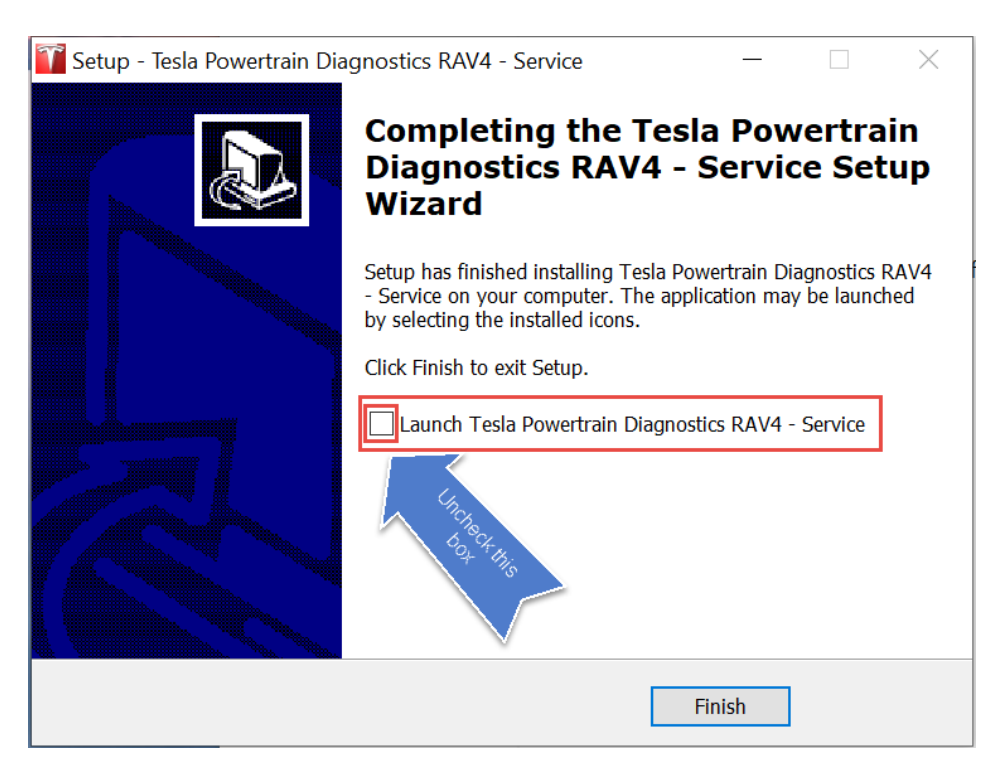

Copy the additional gateway.dll over the installed one, replacing it. Copy to:

<u>C:\Program</u> Files (x86)\Tesla Powertrain Diagnostics RAV4 – Service

or This PC > Local Disk (x:) > Program Files (x86) > Tesla Powertrain Diagnostics RAV4 – Service

| Image: Image: Image | ertrain Diagnostics RAV4 - Servic<br>View<br>gram Files (x86) > Tesla Power                                                 | Replace or Skip Files - X<br>Copying 1 item from RAV4 to Tesla Powertrain Diagnostics RAV4 - Service<br>The destination already has a file named "gateway.dll" | > b < × |
|----------------------------------------------------------------------------------------------------|----------------------------------------------------------------------------------------------------|----------------------------------------------------------------------------------------------------|---------|
| Common File<br>Intel<br>Internet Explc<br>Microsoft.NE<br>Tesla Powertr<br>Ianguages                                                                                                    | gateway.dll kernel32 lib.gateway.gateway.pyd lib.logging.logger.pyd lib.logparser.logparser.py lib.uds.udsenums.pyd log.dll | <ul> <li>Replace the file in the destination</li> <li>Skip this file</li> <li>Compare info for both files</li> </ul>                                           |         |
| gldrivers                                                                                                    | ା mfc90.dll<br>ତ୍ରି mfc90u.dll<br>ତ୍ରି mfcm90.dll                                                                           | More details 11/6/2007 2:51 PM Application extens 59 KB                                                                                                    |         |
| Windows Def<br>Windows Ma<br>82 items 1 item selected                                                                                                    | Microsoft.VC90.CRT.man                                                                                                    | 11/6/2007 2:51 PM         Application extens         59 KB           nifest         3/18/2013 12:22 PM         MANIFEST File         2 KB                      | •       |

You will (probably) be asked for Administrator permission to overwrite the old file. Choose "Continue".

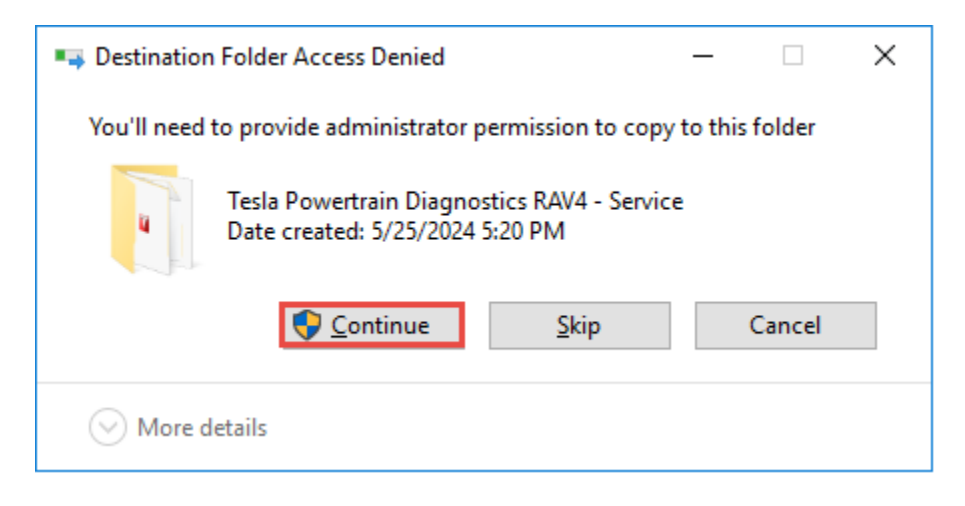

Start the program. It will display a licensing dialogue immediately. If it doesn't, select:

### Help|Product Registration

to activate the licensing dialogue.

| Product Registrat                                          | tion                                         | ×     |
|------------------------------------------------------------|----------------------------------------------|-------|
| Product ID:                                                | 90ee d6d3 02b1 10ab                          |       |
| Enter License Key:                                         |                                              |       |
| A valid license key is no<br>Please obtain one by <b>(</b> | ot found on this computer.<br>CLICKING HERE. | ×     |
|                                                            | Close                                        | Apply |

From the Product ID: field, copy the 16 characters displayed and send them to me (or someone else who will help). I (they) will send back a 25-character license.

Paste the license key to the "Enter License Key" field. With, or without spaces is fine.

| Product Registration                                                   |                                               | ×     |
|------------------------------------------------------------------------|-----------------------------------------------|-------|
| Product ID:                                                            | 90ee d6d3 02b1 10ab                           |       |
| Enter License Key:                                                     | fff3137456c1a50b2525a2c4f                     |       |
| A valid license key is not found<br>Please obtain one by <u>CLICKI</u> | l on this computer.<br><mark>NG HERE</mark> . | ×     |
|                                                                        | Close                                         | Apply |

Select "Apply".

You should see "License expires on 2023-05-29". This is normal.

| T Product Regist     | ration                    | ×            |
|----------------------|---------------------------|--------------|
| Product ID:          | 90ee d6d3 02b1 10ab       |              |
| Enter License Key:   | fff3137456c1a50b2525a2c4f | - 🛐          |
| License expires on 2 | 2023-05-29.               | $\checkmark$ |
|                      | Close                     | Apply        |

[If you see instead, "The entered license key is invalid.", then you probably forgot to copy *gateway.dll* above. *Close the program* and do that. The license key will *not* work in 2024-on if you don't do it in this order.]

Select "Close".

If the program has closed, open it. You will see a dialogue

"The product license will expire in *-nnn* days. Please renew your license soon." This is normal:

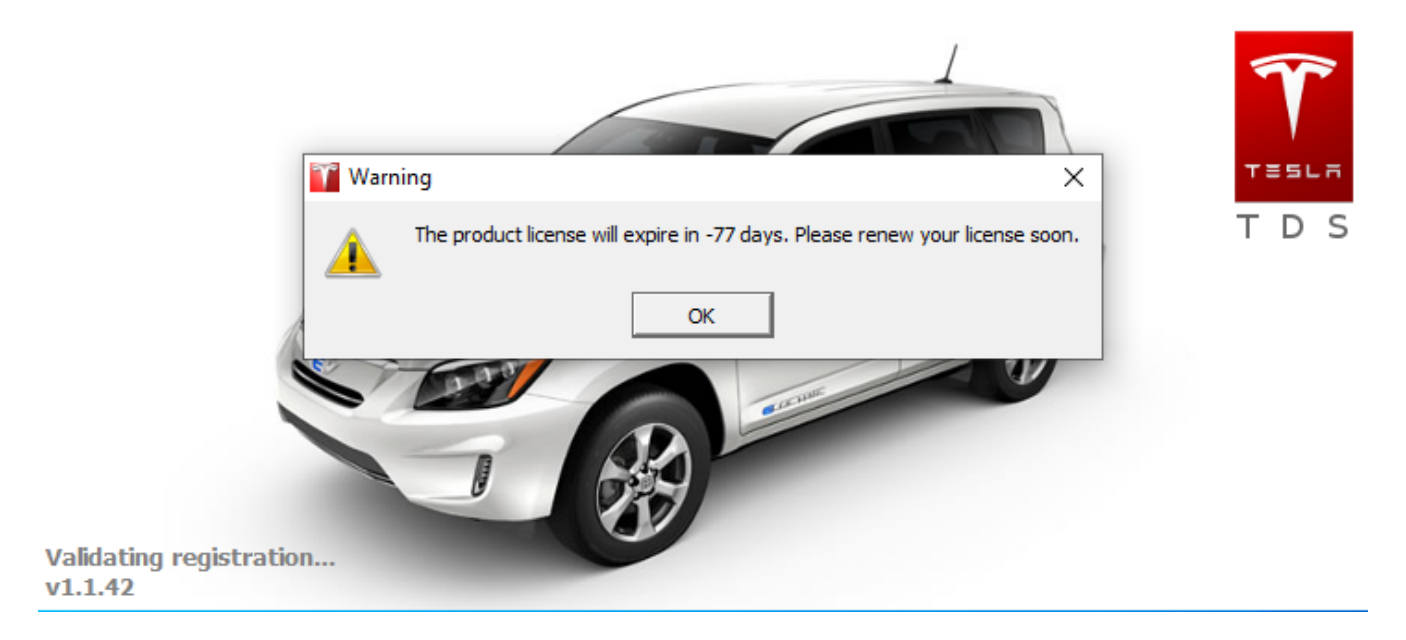

It will display every time you start the program and every time you'll have to . . .

Select "OK". The program will continue loading.

At this time, the lower left corner of the program will show a red dot and "Monitoring".

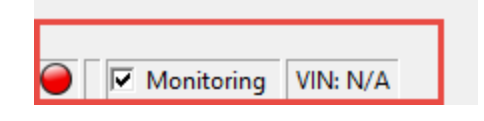

If, instead, it shows a red dot and says "Invalid License":

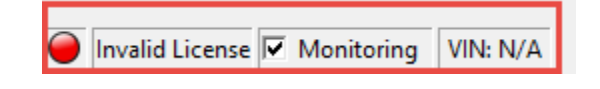

... then something has gone amiss; re-check your steps above. You cannot proceed unless you see "Monitoring" at the lower left.

TPD is installed . . . but not configured. Its network connection needs a minor configuration

#### **TPD Ethernet Configuration**

It's best to plug in the Tesla Gateway cable to the car and laptop now. Why?

TPD's Network Configuration utility will only show **active** networks, and until you plug the laptop to the car, the network likely won't be active, and you won't be presented with it to select.

#### **Background details**

With the cable not connected on both devices: If you were to choose Help|Network Configuration (you'll be asked by Windows UAC to run a program; grant it access), you'll only be presented with whatever ethernet adapter(s) that is/are currently *active*, probably only your laptop's Wi-Fi adapter that's currently in use. This is confusing, because TPD doesn't yet "see" the car's Tesla Gateway, and it can't let you choose it. That's why you need to plug in the cable -- to the laptop AND the car.

TPD wants to be told which network adapter interface to use. Most laptops these days have but one: Wi-Fi, but older laptops have a physical ethernet port (usually 8P8C/RJ45). Your Tesla Gateway adapter cable's RJ45 end will need to plug into something. If your laptop has a ethernet port, you're set. If not, you'll need to invest in a USB<->ethernet adapter and use that. Once all connected, TPD will "see" the USB adapter as if it was a native ethernet interface.

For 1.1.4**2** (.46 is similar, but from the Help menu): Select:

Configuration | Network Configuration

| Tesla Powertrain Diagnostics - Service 1.1.42 |                         |  |  |
|-----------------------------------------------|-------------------------|--|--|
| File Views Perspectives                       | Configuration Help      |  |  |
| Firmware Download to Veh                      | 🔀 Network Configuration |  |  |
|                                               | CAN Connection          |  |  |
|                                               | Preferences             |  |  |

Grant UAC access for network\_configuration.exe :

| User Account Control                                                                          |    | ×  |
|-----------------------------------------------------------------------------------------------|----|----|
| Do you want to allow this app from an<br>unknown publisher to make changes to your<br>device? |    |    |
| network_configuration.ex                                                                      | e  |    |
| Publisher: Unknown<br>File origin: Hard drive on this computer                                |    |    |
| Show more details                                                                             |    |    |
| Yes                                                                                           | No | Ľ. |
|                                                                                               |    |    |

You'll be presented with all active network interfaces. If you have Wi-Fi active, it'll show. If you have a physical ethernet port or a working/configured USB<->ethernet interface, that'll show, too. Something akin to this (your adapters will be different):

| X Network Configuration                              | _      |     | ×  |
|------------------------------------------------------|--------|-----|----|
| Select Adapter                                       |        |     |    |
| O [0000001] Realtek PCIe FE Family Controller        |        |     |    |
| O [00000002] Dell Wireless 1705 802.11b g n (2.4GHZ) |        |     |    |
| 袭 Refresh Network Ok                                 | Cancel | Арр | ly |

Select the network adapter that corresponds to your physical ethernet (RJ45) port. *Do not select your Wireless interface*.

Once you've selected your ethernet port (**NOT** Wi-Fi), the dialogue will expand and you'll be presented with more options:

| 🔀 Network Configuration                              |     | _   |       | ×        |
|------------------------------------------------------|-----|-----|-------|----------|
| Select Adapter                                       |     |     |       |          |
| [00000001] Realtek PCIe FE Family Controller         |     |     |       |          |
| ○ [00000002] Dell Wireless 1705 802.11b g n (2.4GHZ) |     |     |       |          |
| Adapter Mode                                         |     |     |       |          |
| Vehicle Mode     O Ethernet Mod                      | de  |     |       |          |
| 🕏 Refresh Network Ok                                 | Can | cel | Apply | <b>y</b> |

Select Adapter Mode: Vehicle Mode.

Select OK (or Apply). Windows will present a Firewall configuration.

Select Public (other choices may work for you, but I have encountered at least two situations where selecting Private did **not** work).

| 💣 Windows Secu                                                                                                    | ırity Alert       |                                                                                             | $\times$ |  |
|----------------------------------------------------------------------------------------------------|-------------------|---------------------------------------------------------------------------------------------|----------|--|
| Windo<br>app                                                                                                    | ws Defende        | er Firewall has blocked some features of this                                               |          |  |
| Windows Defender<br>private networks.                                                                                                 | Firewall has bloc | ked some features of tesla_diagnostics.exe on all public and                                |          |  |
|                                                                                                    | Name:             | tesla_diagnostics.exe                                                                       |          |  |
|                                                                                                    | Publisher:        | Unknown                                                                                     |          |  |
|                                                                                                    | Path:             | C:\program files (x86)\tesla powertrain diagnostics rav4 -<br>service\tesla_diagnostics.exe |          |  |
| Allow tesla_diagnos                                                                                                    | stics.exe to com  | nunicate on these networks:                                                                 |          |  |
| Private netw                                                                                                    | orks, such as my  | / home or work network                                                                      |          |  |
| Public networks, such as those in airports and coffee shops (not recommended because these networks often have little or no security) |                   |                                                                                             |          |  |
| What are the risks of allowing an app through a firewall?                                                                             |                   |                                                                                             |          |  |
|                                                                                                    |                   | Allow access Cancel                                                                         |          |  |

## Select OK

| 🔏 Network Co   | nfiguration —                                                       |     | $\times$ |
|----------------|---------------------------------------------------------------------|-----|----------|
| Select Adapter | Information X Successfully set the selected adapter to vehicle mode |     |          |
| Adapter Mode   | ОК                                                                  |     |          |
| Vehicle Mod    | e 🔿 Ethernet Mode                                                   |     |          |
| ᡷ Refresh Net  | work Ok Cancel                                                      | App | ly       |

TPD ethernet configuration is complete.

#### **TPD: Connecting to the car**

The Tesla Gateway goes to sleep. Opening the rear hatch does not awaken it (though it does awaken the Toyota CAN). However, opening the driver's door will trigger the Tesla side to awaken, and the instrument cluster will display its usual stuff, such as the GOM (estimated range). If things are working correctly, with the laptop connected to the car, TPD configured for the correct network interface, and the Tesla Gateway awake, within ~3 seconds the red indicator at the lower left of the TPD's main screen will turn to green, and shortly the VIN field to the right of it will become populated.

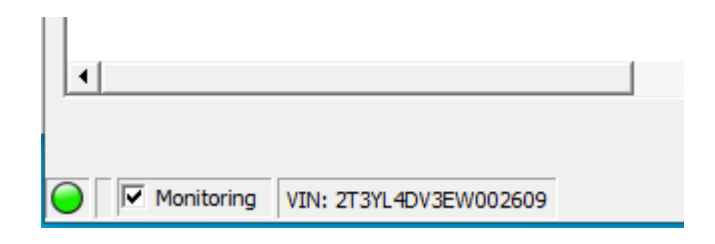

– end

Rev. history: 20240525 Initial 20241028 Revised Network Config instructions. Added Firewall info. 20241028a Removed "Simplified" from intro.